## Example: Renewal process for Game Full & Associate

Log in to Clubmate

Step 1.

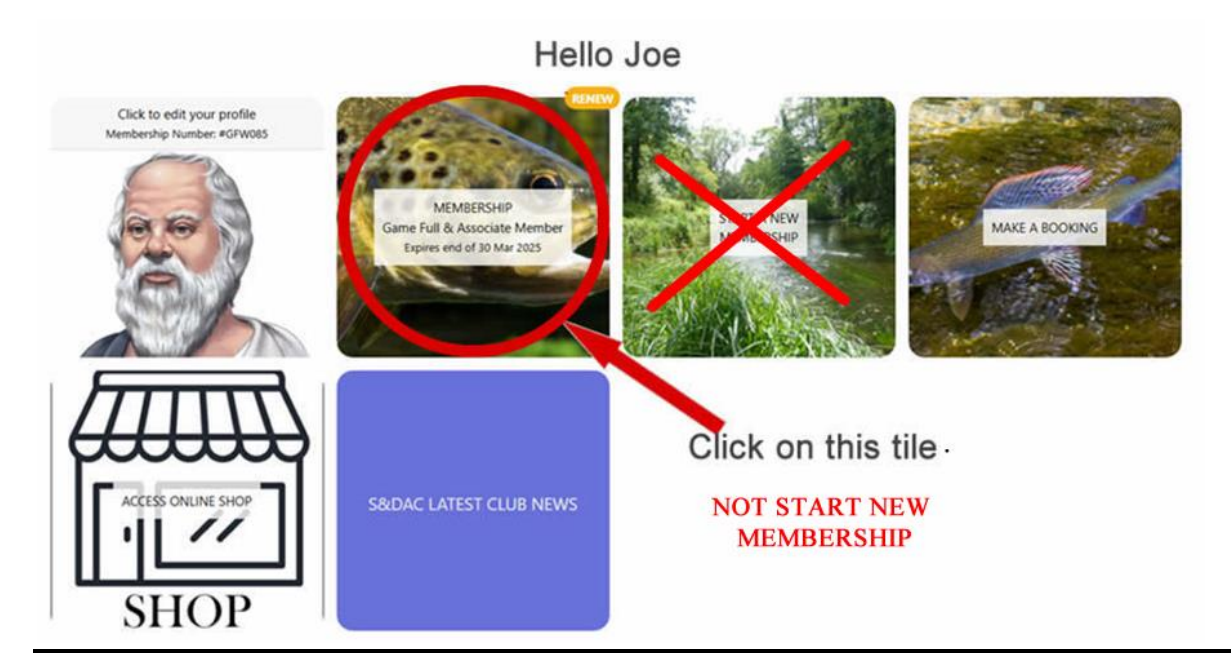

Step 2.

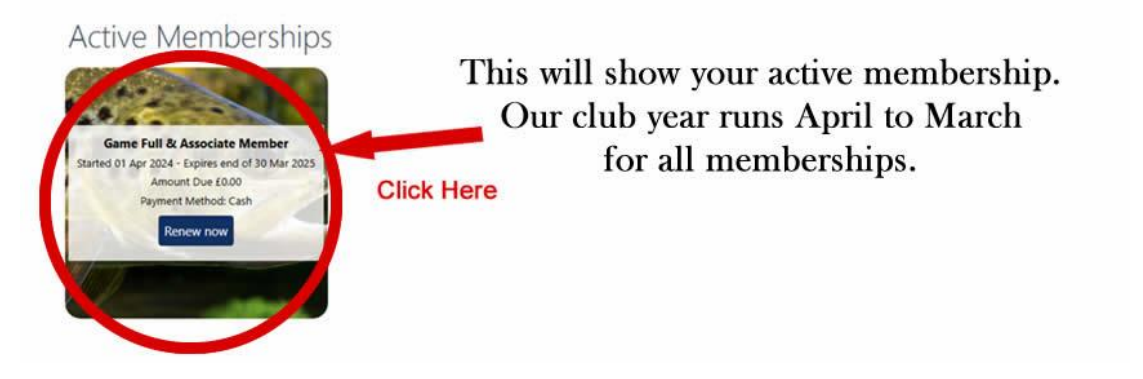

Occasionally, when using an iPhone the "Renew Now" button hides further down the page, scroll down and it should become visible.

## Step 3.

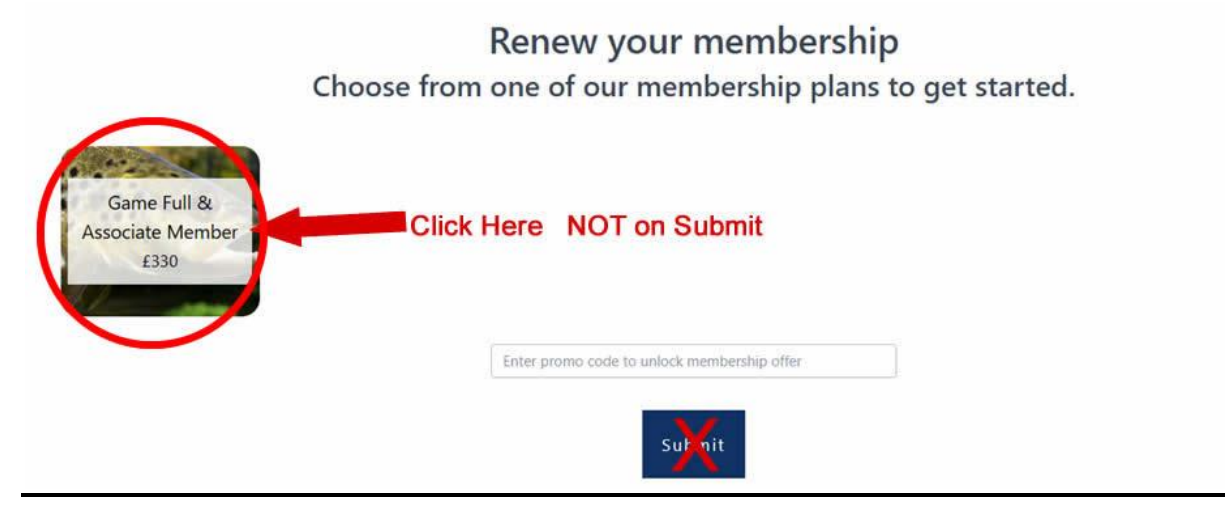

### Step 4

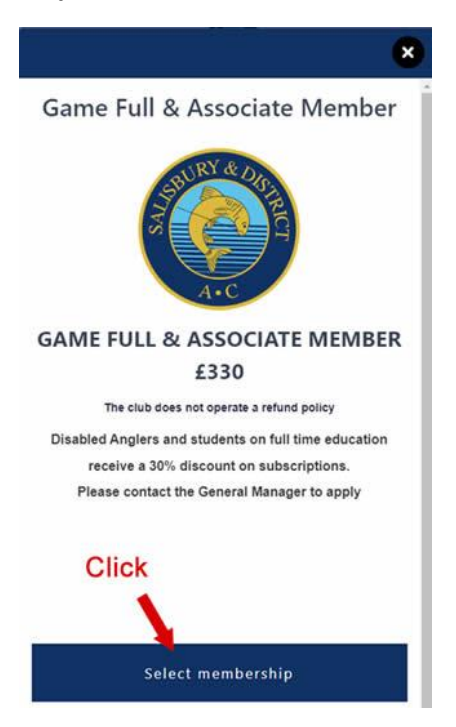

### Step 5.

| Title                          | Mr                        |   |  |
|--------------------------------|---------------------------|---|--|
| Name                           |                           |   |  |
| Email                          |                           |   |  |
| Gender                         | Prefer not to say         |   |  |
| Date of birth                  | 1 ~ January ~ 1990        | ~ |  |
| Address                        | Start typing your address |   |  |
| International<br>Dialling Code | United Kingdom (+44)      |   |  |
| Mobile Number                  | 44780900032               |   |  |
| Home Tel Number                |                           |   |  |
| Emergency Contact<br>Name      |                           |   |  |
| Emergency Contact<br>Phone     |                           |   |  |
| Referred by                    |                           |   |  |
| Car Reg Number                 | XXXX                      |   |  |
| EA Rod Licence No.             |                           |   |  |

Complete all required fields and click "Save & Continue"

Car Reg Number is a mandatory field, enter xxx if no car. EA Rod Licence Number is also a mandatory field. Please also upload your photograph.

Step 6.

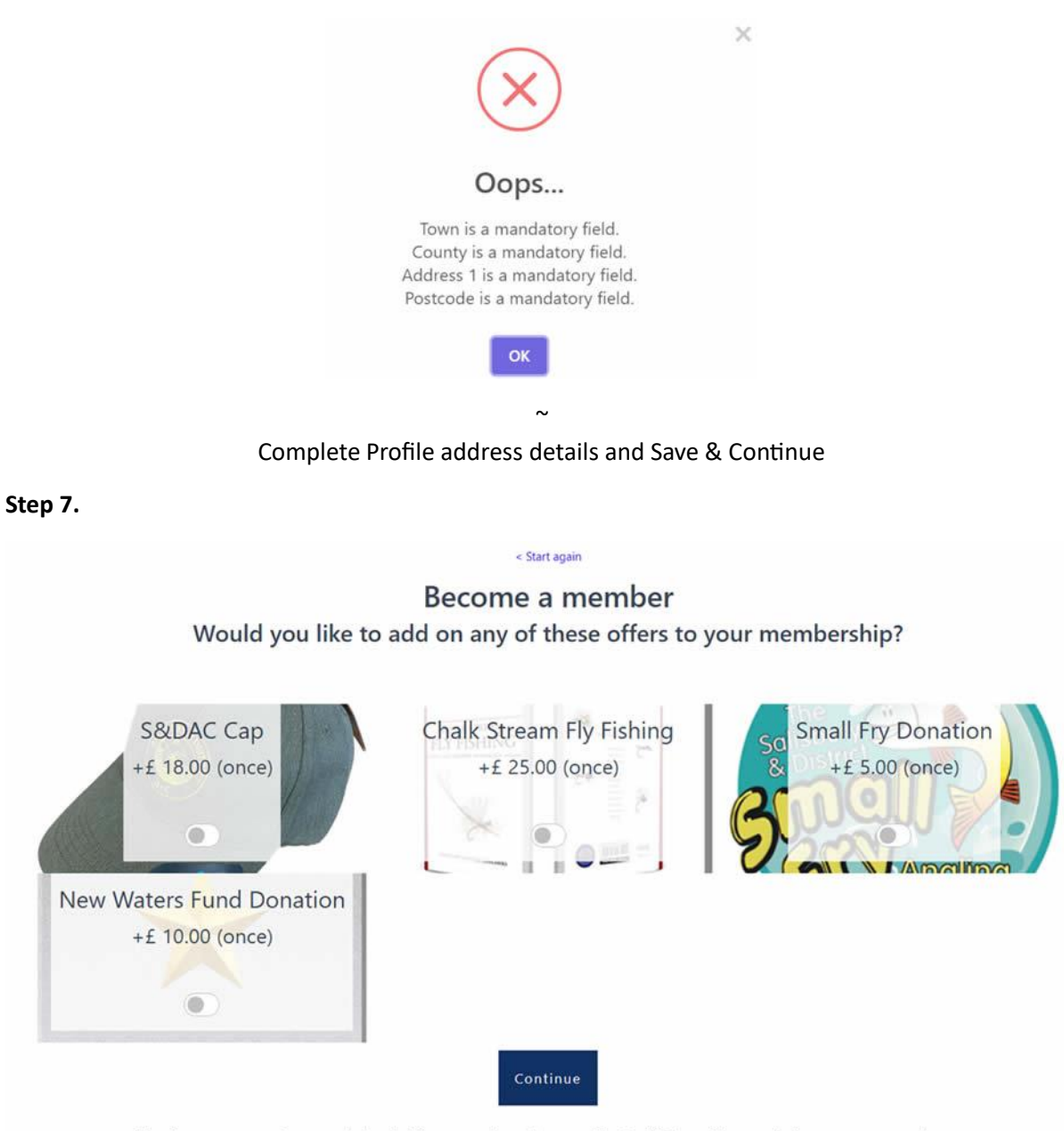

Extras can be added if required or click "Continue" to proceed.

Extras can be added id required or click "Continue" to proceed.

Step 8.

Step 9.

## You are signing up to Game Full & Associate Member starting 01/04/2025

| Membership Fee |                                               | 31 March 2025                                                       | £330.00        |
|----------------|-----------------------------------------------|---------------------------------------------------------------------|----------------|
|                | Pay by deb                                    | it/credit card                                                      |                |
|                |                                               | e la Brit - Maria e la Avander X - Karabar e Karab                  |                |
| 00             | Pay                                           | y now                                                               |                |
|                |                                               |                                                                     |                |
| ÷              | Salisbury & District                          | Angling Club                                                        |                |
|                |                                               |                                                                     |                |
|                |                                               | G Pay                                                               |                |
|                | Or ente                                       | er payment details                                                  |                |
|                | Found 1                                       |                                                                     |                |
|                | Your reg                                      | istered email ad                                                    | laress         |
| S              | ave card informatior                          | 1                                                                   |                |
| c              | ard information                               |                                                                     |                |
|                | . XXXX XXXX XXX                               | x xxxx                                                              |                |
|                | , xx/xx                                       | XXX                                                                 | <b>P</b>       |
| c              | ardholder name                                |                                                                     |                |
|                | Joe Doe                                       |                                                                     |                |
| c              | ountry or region                              |                                                                     |                |
|                | ~                                             |                                                                     |                |
|                | Post Code                                     |                                                                     |                |
|                |                                               |                                                                     |                |
|                | Pay faster on Salisbu<br>everywhere Link is a | nformation for 1-click c<br>iny & District Angling Club<br>ccepted. | heckout<br>and |
|                |                                               |                                                                     |                |
|                |                                               | 1.1.8                                                               |                |

How would you like to pay your ongoing schedule?

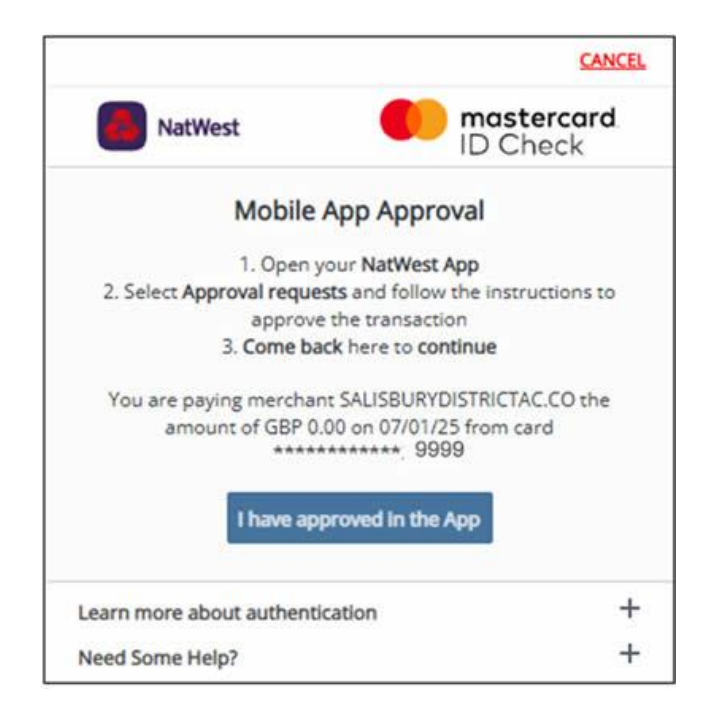

## \* NOTE THE AMOUNT WILL SHOW GBP £0.00 – THIS IS CORRECT \* Please Approve in your Bank App.

### Step 11.

You are signing up to Game Full & Associate Member starting 01/04/2025

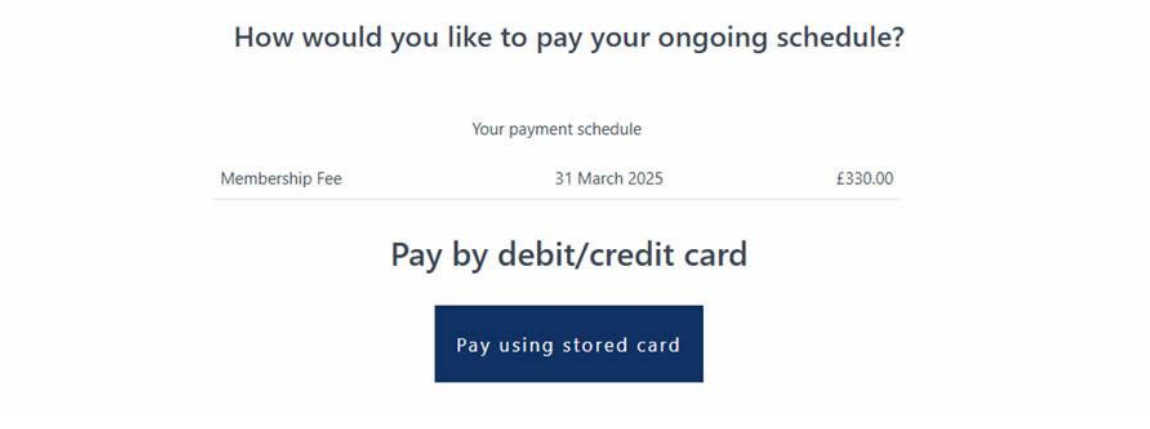

Step 12.

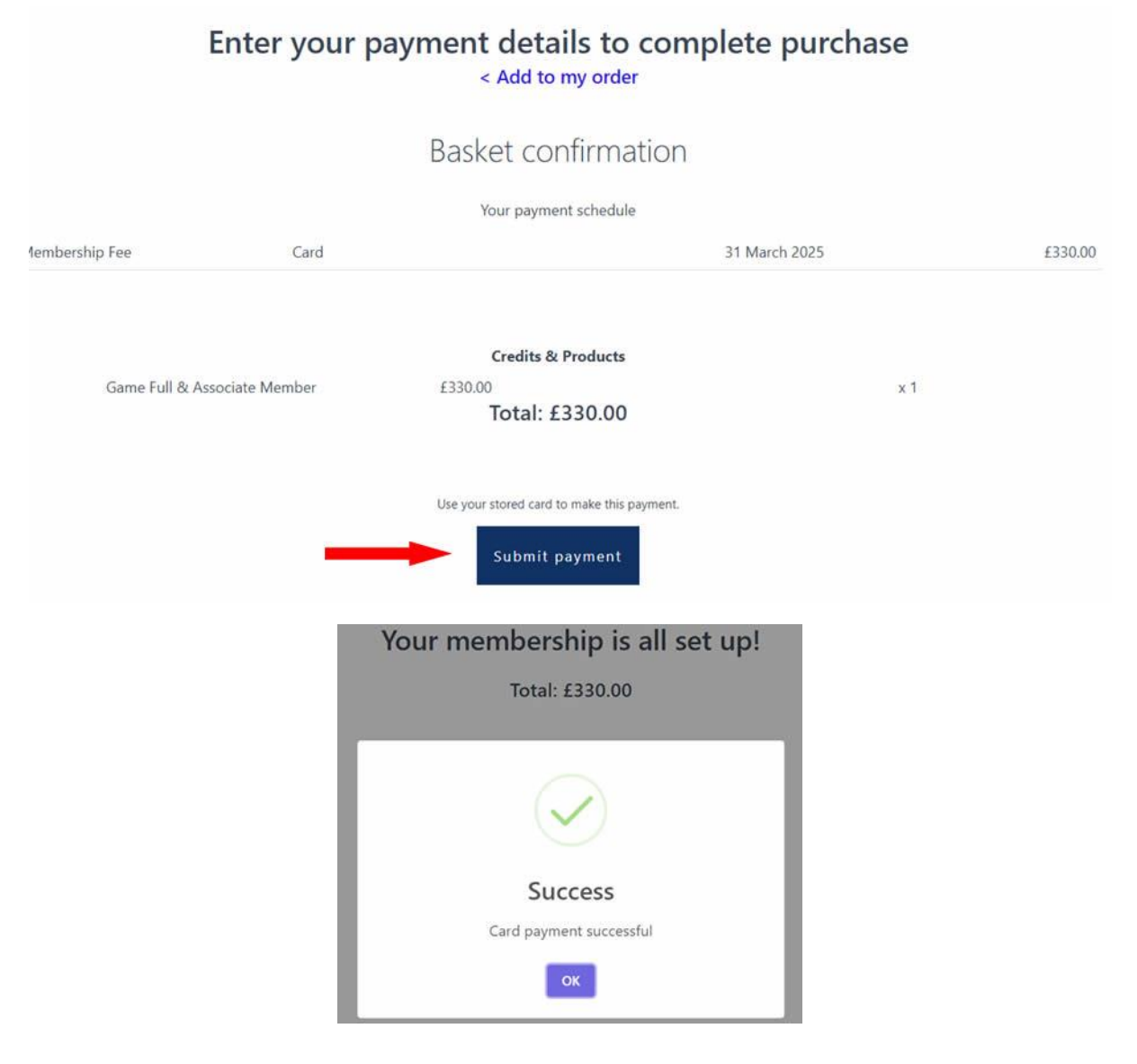

# Your membership book will be posted before the end of March.